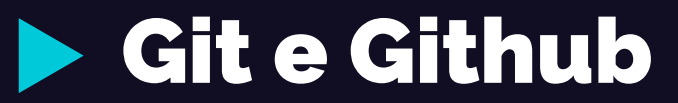

Controle de versão para iniciantes

Equipe E2PC - Unicentro

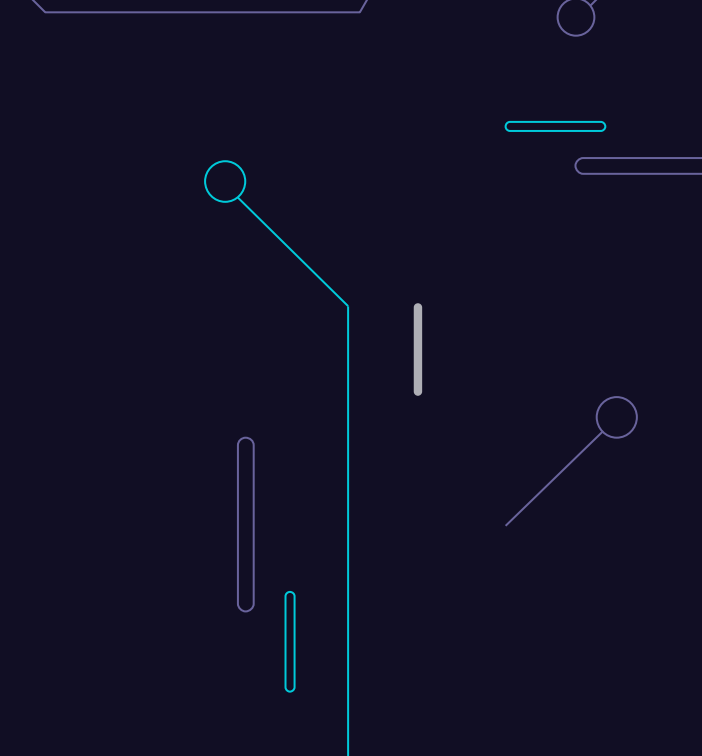

#### ▶ ÍNDICE

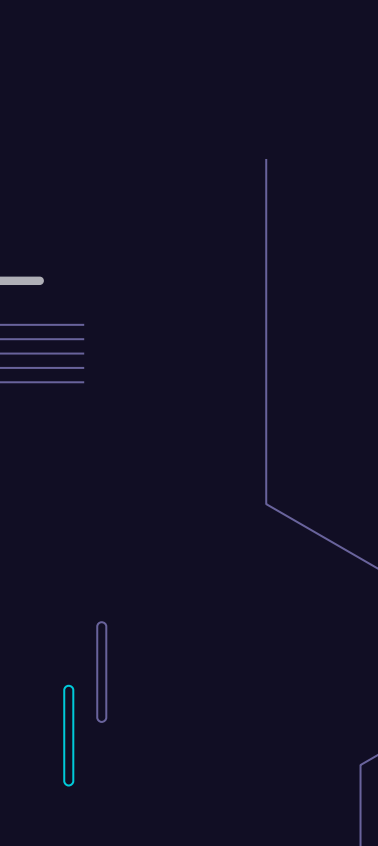

#### 01 Introdução

02

04

05

06

- Criando uma conta no Github
- **03** Autenticação via token
  - Configurando usuário no computador
  - Criando um repositório no Github
  - Usando o novo repositório criado
- 07 Comandos git

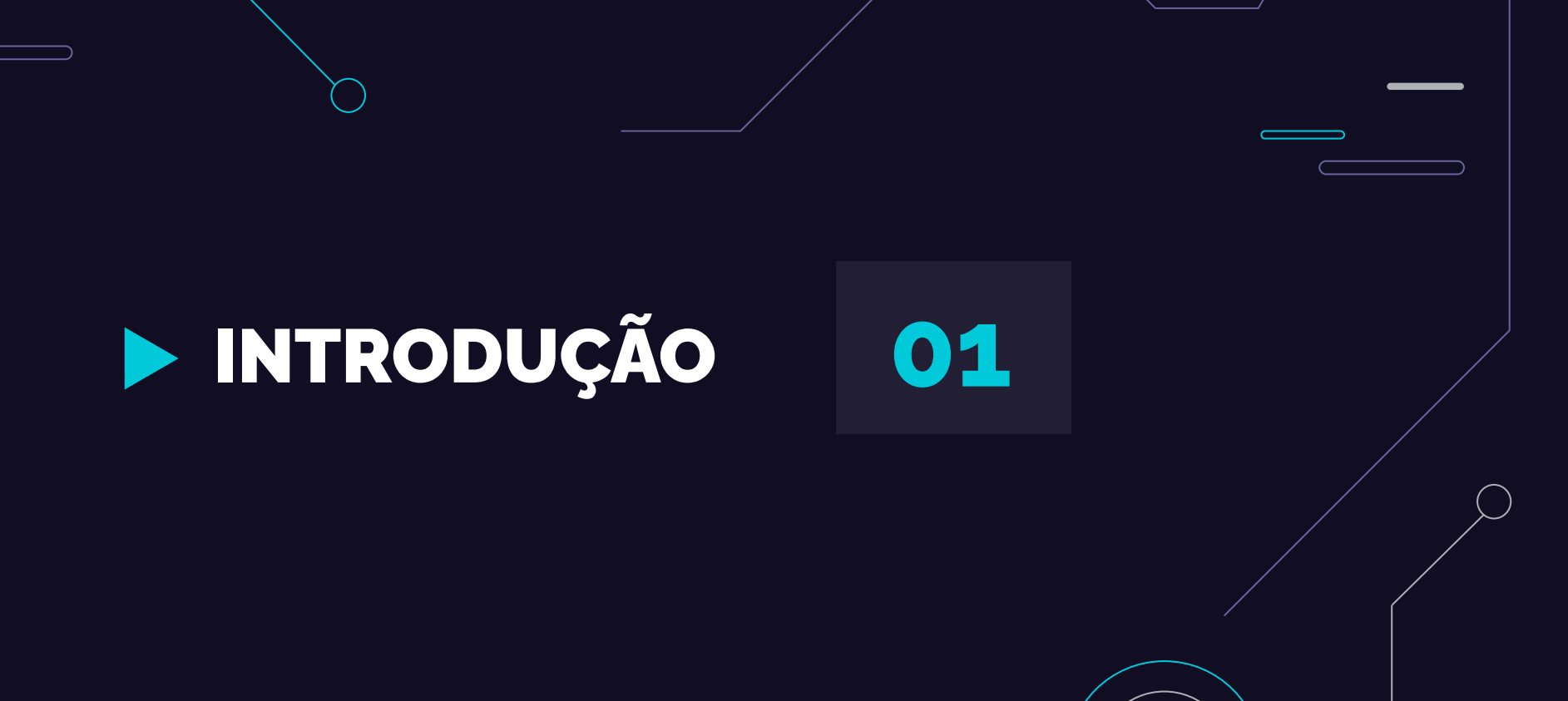

#### ► INTRODUÇÃO

#### Git e Github

• O *Git* e o *GitHub* são duas ferramentas relacionadas, mas distintas, que desempenham papéis importantes no desenvolvimento de *software* colaborativo e no controle de versões.

#### INTRODUÇÃO

Git

- Git é um **sistema** de controle de versão distribuído projetado para projetos de qualquer tamanho
- Permite controlar e acompanhar alterações em arquivos e diretórios ao longo do tempo
- Facilita trabalho em equipe, colaboração e gerenciamento eficiente de código-fonte
- Possibilita rastreamento de alterações, criação de ramificações e mesclagem de versões do código.

#### INTRODUÇÃO

#### Github

- GitHub é uma plataforma de hospedagem de código-fonte baseada em nuvem.
- Permite que desenvolvedores e equipes compartilhem, colaborem e trabalhem em projetos de software usando Git.
- Fornece um repositório centralizado para projetos Git.
- Possibilita armazenar, gerenciar e compartilhar código com outros desenvolvedores

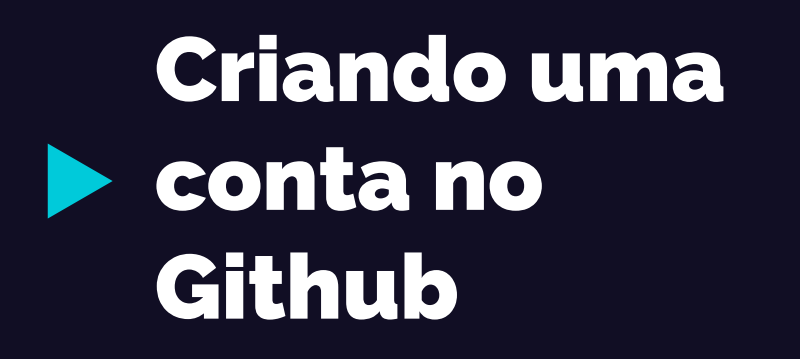

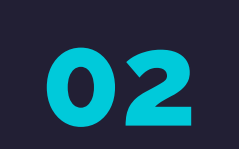

#### Criando uma conta no Github

- 1. Abra o seu navegador e vá para o site do GitHub: https://github.com
- 2. Na página inicial do GitHub, você verá um campo de inscrição no canto superior direito.

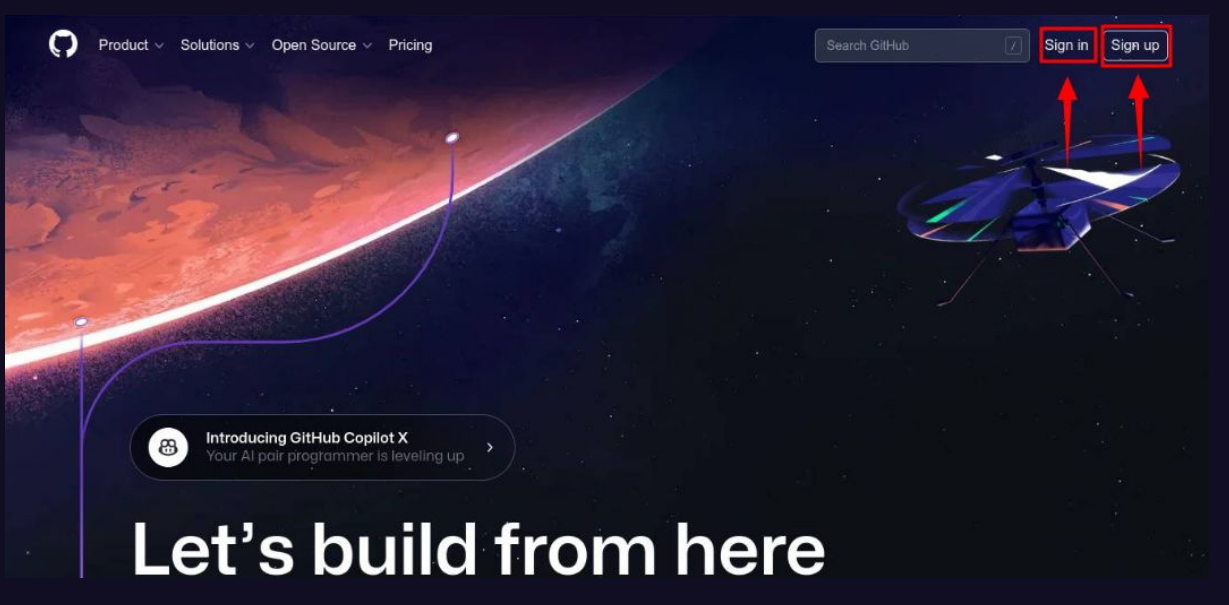

#### Criando uma conta no Github

- 3. Preencha as informações necessárias:
  - Escolha um nome de usuário: Digite um nome de usuário único que você deseja usar no GitHub.
  - Digite seu endereço de e-mail: Insira um endereço de e-mail válido que você tenha acesso.
  - Crie uma senha: Escolha uma senha segura para proteger sua conta.

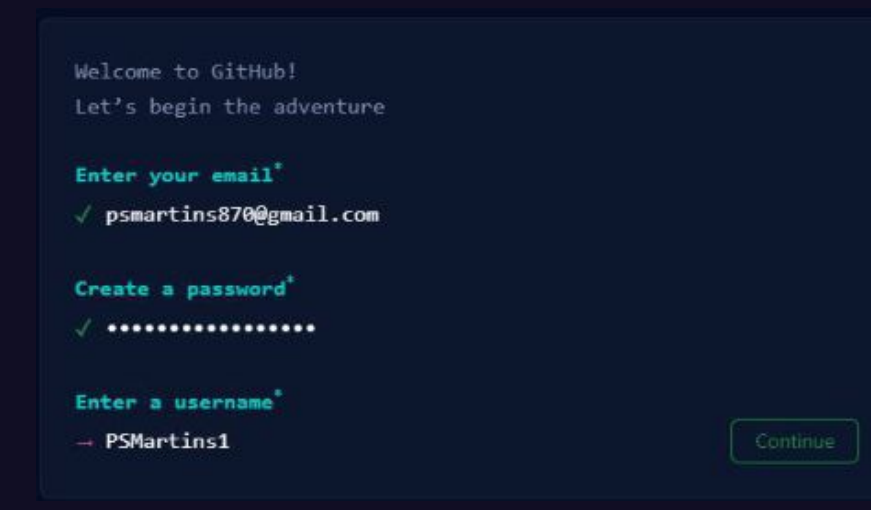

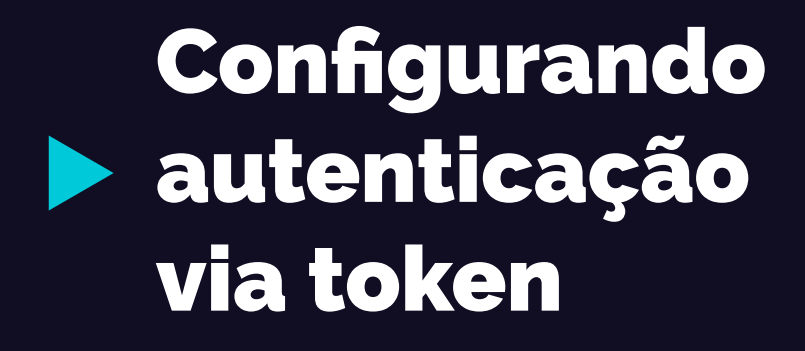

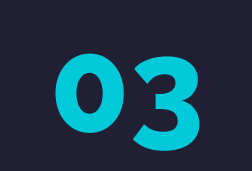

Desde 2021 o GitHub tornou obrigatório o uso do token para autenticar operações. Para usar o token é necessário estar com seu e-mail verificado na plataforma. Após isso siga os seguintes passos como cita a documentação oficial:

- No canto superior direito clique na foto do seu perfil e procure configurações.
- Após isso vá até o final da página de configurações e na barra lateral esquerda, clique em Configurações do desenvolvedor.

|                                                  | <b>yorranan</b><br>Yorranan                                                                                                    |     |
|--------------------------------------------------|----------------------------------------------------------------------------------------------------|-----|
|                                                  | 🚔 Learning                                                                                                    | -   |
|                                                  | A Your profile                                                                                                    |     |
|                                                  | <ul> <li>☐ Your repositories</li> <li>[1] Your projects</li> <li>⊟ Your codespaces</li> <li>☆ Your stars</li> <li>♡ Your sponsors</li> </ul> |     |
|                                                  | ☑ Your gists                                                                                                    |     |
|                                                  | Upgrade     Try Enterprise     Try Copilot                                                                                                   |     |
|                                                  | A Feature preview                                                                                                    | _   |
|                                                  | 题 Settings                                                                                                    |     |
| roblemas-URI-Beecro<br>epositório de problemas ( | GitHub Docs                                                                                                    |     |
|                                                  | 유 GitHub Support                                                                                                    | - / |

3) Na barra lateral esquerda, em Personal access tokens, clique em Tokens clássicos.

| E Settings / Developer Settings                                    |                                                      | Q Type [] to search                              | <u>}</u>   + • C | ) n e 🍥 |
|--------------------------------------------------------------------|------------------------------------------------------|--------------------------------------------------|------------------|---------|
| 日 部 GitHub Apps                                                    | GitHub Apps                                          | ands GitHub? Register a new GitHub App to get st | New GitHub App   |         |
| Personal access tokens     Fine-grained tokens     Tokens (dassic) | the GitHub API. You can also read more about buildin | g GitHub Apps in our developer documentation.    |                  |         |
| 🜍 © 2023 GitHub, Inc.                                              | Terms Privacy Security Status Docs Contact Gi        | Hub Pricing API Training Blog About              |                  |         |

4) Clique em Gerar novo Token

| E C Settings / Developer Settings                             |                                                                                                    | Q Type 🛛 to search   | >  + • 0 n @ ()                       |
|---------------------------------------------------------------|----------------------------------------------------------------------------------------------------|----------------------|---------------------------------------|
| 器 GitHub Apps                                                 | Personal access tokens (classic)                                                                                   |                      | Generate new token - Revoke all       |
| <ul> <li>Auth Apps</li> <li>Personal access tokens</li> </ul> | Tokens you have generated that can be used to ac                                                                   | cess the GitHub API. |                                       |
| Fine-grained tokens (Beta)<br>Tokens (classic)                | Windows git — admin:enterprise, admin:gpg_key, admin:<br>admin:repo_hook, admin:ssh_signing_key, audit_log, codes, |                      | Last used within the last week Delete |

5) Aparecerá uma tela com diversas opções.

|                                                                                   |                                                                                    | Q Type () to search                                                                                                    | <u>&gt;</u>   + • ) ( <b>n</b> ) ( <b>n</b> ) ( <b>n</b> ) ( <b>n</b> ) |  |  |  |  |
|-----------------------------------------------------------------------------------|------------------------------------------------------------------------------------|----------------------------------------------------------------------------------------------------|-------------------------------------------------------------------------|--|--|--|--|
| GitHub Apps                                                                       | New personal access                                                                | s token (classic)                                                                                                    |                                                                         |  |  |  |  |
| OAuth Apps     Personal access tokens     Fine-grained tokens     Tokens (dassic) | Personal access tokens (classic) fur<br>over HTTPS, or can be used to auth<br>Note | Personal access tokens (classic) function like ordinary OAuth access tokens. They can be used instead of a password for Git over HTTPS, or can be used to authenticate to the API over Basic Authentication. |                                                                         |  |  |  |  |
|                                                                                   | What's this token for?                                                             |                                                                                                    |                                                                         |  |  |  |  |
|                                                                                   | Expiration *<br>30 days                                                            |                                                                                                    |                                                                         |  |  |  |  |
|                                                                                   | Select scopes<br>Scopes define the access for perso                                | nal tokens. Read more about OAuth scopes.                                                                                                    |                                                                         |  |  |  |  |
|                                                                                   | 🔲 геро                                                                             |                                                                                                    |                                                                         |  |  |  |  |
|                                                                                   | repo:status                                                                        | Access commit status                                                                                                    |                                                                         |  |  |  |  |
|                                                                                   | repo_deployment                                                                    |                                                                                                    |                                                                         |  |  |  |  |
|                                                                                   | public_repo                                                                        |                                                                                                    |                                                                         |  |  |  |  |
|                                                                                   | 🔲 repo:invite                                                                      |                                                                                                    |                                                                         |  |  |  |  |
|                                                                                   | security_events                                                                    | Read and write security events                                                                                                    |                                                                         |  |  |  |  |

6) Em Nota do token, insira uma nota para ele.

7) Em Expiração, selecione uma validação para o token.

8) Para ter acesso completo as funcionalidades marque todas as opções disponíveis, contudo se deseja personalizar adequadamente confira a documentação

|                                                                                                    |                                                                                 | Q Type (7) to search                                                                                       |                        |            | 01 | 1 🗛 🧕 |
|----------------------------------------------------------------------------------------------------|---------------------------------------------------------------------------------|----------------------------------------------------------------------------------------------------|------------------------|------------|----|-------|
| B GitHub Apps                                                                                                  | New personal acces                                                              | ss token (classic)                                                                                         |                        |            |    |       |
| A     OAuth Apps        Personal access tokens     ^       Fine-grained tokens     Beta       Tokens (classic) | Personal access tokens (classic) fr<br>over HTTPS, or can be used to au<br>Note | unction like ordinary OAuth access tokens. They can be us thenticate to the API over Basic Authentication. | sed instead of a passw | ord for Gi |    |       |
|                                                                                                    | What's this token for? Expiration * 30 days  The token wi                       |                                                                                                    |                        |            |    |       |
|                                                                                                    | Select scopes<br>Scopes define the access for pers                              | onal tokens. Read more about OAuth scopes.                                                                 |                        |            |    |       |
|                                                                                                    | repo<br>repo:status                                                             | Full control of private repositories<br>Access commit status                                               |                        |            |    |       |
|                                                                                                    | <ul> <li>repo_deployment</li> <li>public_repo</li> <li>repo:invite</li> </ul>   | Access deployment status<br>Access public repositories<br>Access repository invitations                    |                        |            |    |       |
|                                                                                                    | security_events                                                                 | Read and write security events                                                                             |                        |            |    |       |

9) Por fim, copie o token gerado, que será usado para autenticar as operações.

| Some of the scopes you've selected are included in other scopes. Only the minimum set of necessary scopes has been saved.                                                                                                    | E C Settings / Developer Settings                              |                                                                   | o search                 | + • O n    |   |
|----------------------------------------------------------------------------------------------------|----------------------------------------------------------------|-------------------------------------------------------------------|--------------------------|------------|---|
| % GitHub Apps   % OAuth Apps   Personal access tokens   Personal access tokens   Fine-grained tokens   Beta   Tokens (classic)                                                                                                    | Some of the scopes you've selected are included                | in other scopes. Only the minimum set of necessary scopes has bee | n saved.                 |            | × |
| A OAuth Apps         Personal access tokens       Tokens you have generated that can be used to access the GitHub API.         Fine-grained tokens       Beta         Tokens (classic)       Make sure to copy your personal access token now. You won't be able to see it again! | 器 GitHub Apps                                                  | Personal access tokens (classic)                                  | Generate new token 🕶     | Revoke all |   |
| Fine-grained tokens       Beta         Tokens (classic)       Make sure to copy your personal access token now. You won't be able to see it again!                                                                                                    | <ul> <li>OAuth Apps</li> <li>Personal access tokens</li> </ul> | Tokens you have generated that can be used to access the GitHub   | API.                     |            |   |
|                                                                                                    | Fine-grained tokens Beta Tokens (classic)                      | Make sure to copy your personal access token now. You won't       | be able to see it again! |            |   |
| ✓ 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      Delete                                                                                                    |                                                                | ✓ 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 ᢕ                      |                          | Delete     |   |

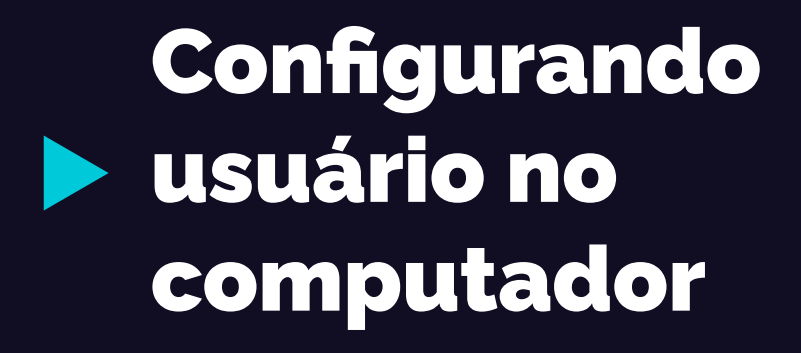

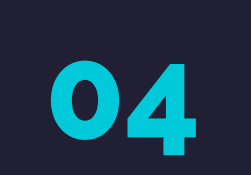

# Configurando usuário no computador

• Através do PowerShell ou terminal é necessário realizar as configurações de uso, para isso é necessário usar os seguintes comandos:

git config --global user.name "Fulano de Tal"

git config --global user.email <u>fulanodetal@exemplo.br</u>

• Esses comandos inserem um nome de usuário e email para identificar quem modifica os códigos de maneira global.

# Configurando usuário no computador

- É importante salientar que isso é a configuração do **Git** e não do GitHub
- Outro ponto importante é que esse comando deve ser executado toda vez que o usuário for usar o git, uma vez que se o usuário não estiver logado não poderá fazer alterações no repositório.
- Para fazer log out usar o comando:

git config --global --unset-all

# Configurando usuário no computador

• Para evitar a necessidade de informar o token toda vez que fizermos operações usando o GitHub, você pode salvar no seu computador essa informação usando o seguinte comando:

#### git config --global credential.helper cache

• Após isso ele salvará a próxima credencial inserida pelo usuário. Exemplo:

| PowerShell                                                                               | ×                                | 🧿 peripecia@WIN-Yorranan: ~                                             | × + ~                                                                                    |
|------------------------------------------------------------------------------------------|----------------------------------|-------------------------------------------------------------------------|------------------------------------------------------------------------------------------|
| peripecia@WIN-Yorra<br>peripecia@WIN-Yorra<br>peripecia@WIN-Yorra<br>peripecia@WIN-Yorra | nan:~<br>nan:~<br>nan:~<br>nan:~ | \$ git configglobal<br>\$ git configglobal<br>\$ git configglobal<br>\$ | user.name "yorranan"<br>user.email yorranan.almeida@gmail.com<br>credential.helper cache |

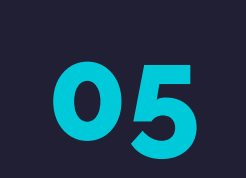

• No canto superior direito da página (de seu perfil), clique no botão "+", ao lado da sua foto de perfil, e selecione "Novo repositório" no menu suspenso.

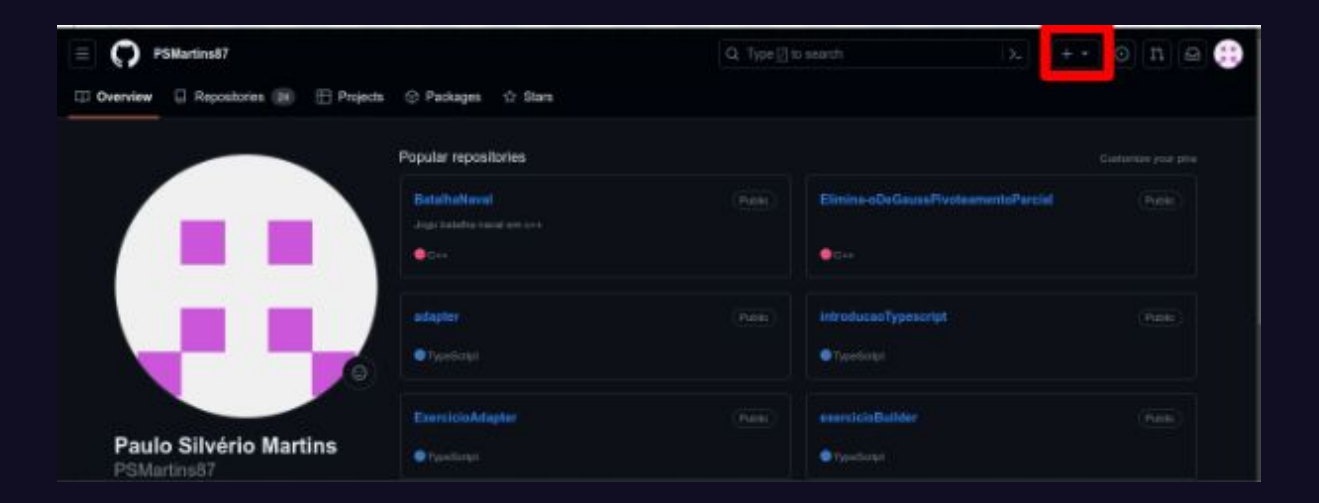

۲

• Se você estiver na página inicial procure o botão verde escrito "novo" ou "new" localizado na barra lateral esquerda.

| Top Repositories                                   | Join GitHu                                                 | b Global Can                                                                                     | npus!                                                                     |                                                                        |                                                                                  |                                                   | Latest ch     | nanges<br>Irdav                           |
|----------------------------------------------------|------------------------------------------------------------|--------------------------------------------------------------------------------------------------|---------------------------------------------------------------------------|------------------------------------------------------------------------|----------------------------------------------------------------------------------|---------------------------------------------------|---------------|-------------------------------------------|
|                                                    | Prepare for a                                              | career in tech b                                                                                 | y joining GitHu                                                           | o Global Ca                                                            | ampus. G                                                                         | lobal                                             | GitH          | lub Actions – Actions Runner              |
| Second to the Table                                | Campus will r                                              | nelp you get the<br>cess to industry                                                             | tools events le                                                           | arning res                                                             | dge you r                                                                        | need by                                           | Gen           | eral availability                         |
| 🌸 yorranan/Hasn-Table                              | growing stud                                               | lent community.                                                                                  |                                                                           | unnig res                                                              | ources u                                                                         |                                                   | e 2 da<br>Gro | /s ago<br>uped version updates for        |
| 🚯 LorenzoPilati/Torre-de-Hanoi                     |                                                            |                                                                                                  | Breaking into tech: Le<br>internship edition with Tr                      | d up your code with<br>ioQuest                                         | Learning by teachin<br>your community - C                                        | ng for<br>Cassidy                                 | Dep           | endabot public beta                       |
| yorranan/Problemas-URI-Beecrowd                    | no la gerbejo with faciations & events.                    | Follow your Expert                                                                               | Helen Huang<br>Science & Technology Tai                                   | Drown & Podcasta                                                       | Withers<br>Special Events                                                        |                                                   | • 2 day       | /s ago<br>R codec for 2EA are now cingle- |
| yorranan/yorranan.github.io                        | Popular offers yo                                          | to have not claimed                                                                              | Citize mare (d                                                            | Correct y                                                              | your lecal Expert                                                                |                                                   | use           | r codes for ZFA are now single-           |
| 🐳 yorranan/Tesauro                                 | Constant Departure                                         | 💽 💿 🚩 🕂 🔕 ¥                                                                                      | 🕑 🧿 79-                                                                   | <ul> <li>View proje</li> <li>View proje</li> <li>View proje</li> </ul> | ects at our gallery<br>tudent Gallery                                            |                                                   |               |                                           |
| yorranan/Banco_de_Dados_Graduacao                  | Virbal event ki                                            | a)                                                                                               |                                                                           | Learn more     Click en an                                             | re about an event                                                                |                                                   | Secu          | rity risk and coverage pages are          |
|                                                    | 2enaery 22, 2011<br>Level up your code with<br>TwilloQuest | February 1, 2022<br>Othisb Cerepus Experts<br>applications are open<br>. Juan Pablo Roses Contes | Antificial Intelligence<br>6 assignments<br>Due by May 1, 2021, 12:00 PST | Which a C<br>Visit Group     Claimed a<br>Sine provise                 | Campus TV episode<br>In Education on Neticn<br>a Shudent Pack offer<br>ar offers | Web Meet                                          | View          | changelog →                               |
| Recent activity                                    |                                                            |                                                                                                  | Wesk Five: Functions<br>Don by Aug 16, 2021, 14:00 PS1                    |                                                                        |                                                                                  | It is being partnered b<br>Github- the biggest op |               |                                           |
| yorranan/UpBringAcademy<br>Pesquisa de Ferramentas | Join Global                                                | Campus                                                                                           |                                                                           |                                                                        |                                                                                  |                                                   |               |                                           |

- Na página "Criar um novo repositório", preencha as informações básicas do seu repositório.
- No campo "Nome do repositório", digite um nome descritivo para o seu projeto.
- Escreva uma breve descrição do repositório no campo "Descrição" (opcional).
- Escolha se o repositório será público (visível para todos) ou privado (visível apenas para você ou pessoas específicas, se você tiver uma conta PRO).
- Se desejar, selecione a opção "Inicializar este repositório com um arquivo README" para criar automaticamente um arquivo README.md inicial para o seu repositório. O arquivo README.md é usado para fornecer informações sobre o projeto.
- Você também pode adicionar um arquivo de licença, um arquivo .gitignore específico e outros arquivos adicionais, se desejar.

• Após preencher as informações, clique no botão "Criar repositório". Seu repositório será criado no GitHub.

| Owner *                 | Repository name *                                                             |
|-------------------------|-------------------------------------------------------------------------------|
| 🛞 yorranan              | / nome-do-repositorio                                                         |
|                         | 🥝 nome-do-repositorio is available.                                           |
| Great repository n      | ames are short and memorable. Need inspiration? How about scaling-palm-tree ? |
| Description (optio      |                                                                               |
| Para nomes de r         | epositórios recomendamos não usar acentos latinos ou caracteres especiais.    |
| • Public                | on the internet can see this repository. You choose who can commit.           |
| O A Private<br>You choo |                                                                               |
| Initialize this repo    | sitory with:                                                                  |
| Add a READM             | E file                                                                        |
|                         |                                                                               |
| Add .gitignore          |                                                                               |
|                         | · None 👻                                                                      |
|                         |                                                                               |
| Choose a license        |                                                                               |
| License: MIT Licens     | e 🔹                                                                           |
|                         |                                                                               |

• Agora, você pode adicionar arquivos ao seu repositório, cloná-lo para o seu computador local, fazer *commits* e *push* das suas alterações, e muito mais. O GitHub oferece instruções detalhadas para começar a trabalhar com o seu novo repositório, incluindo comandos Git que você pode usar!

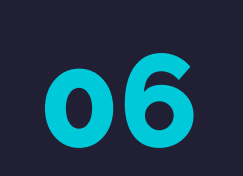

• No Windows 11 pode-se abrir a pasta onde se deseja inserir o novo repositório, clicando com o botão direito selecione a opção de abrir no terminal. Em grande parte das distribuições existem opções similares usando a interface gráfica.

| s\UNICENTRO\monitori                                    | ia2023 × +         |                        |                 |                     |                    |         |
|---------------------------------------------------------|--------------------|------------------------|-----------------|---------------------|--------------------|---------|
| ① Novo ~                                                |                    | 🖻 🗊 🕇 Cla              | ssificar 🗸 🔳    | Visualizar 🗸 🔸 🔸    |                    |         |
| $\leftrightarrow$ $\rightarrow$ $\checkmark$ $\uparrow$ | Yorranan – Pessoal | Documentos > UNICENTRO | > monitoria2023 |                     |                    |         |
| sinício                                                 | Nome               |                        | Status          | Data de modificação | Тіро               | Tamanho |
| 👻 🥌 Yorranan – Pessc                                    | 🧰 Cap 2 - Intro    | 88 Exibir              |                 | 25/06/2023 09:31    | Microsoft Edge PDF | 242 KB  |
| > 🧮 Área de Traball                                     | 🖻 Tutorial_Git_e   | ↑↓ Classificar por     |                 | 29/06/2023 23:43    | Documento do Micr  | 15 KB   |
| > 🖹 Documentos                                          | Tutorial_Git_C     | 🗄 Agrupar por          |                 | 29/06/2023 23:29    | Documento do Micr  | 12 KB   |
| > 🔀 Imagens                                             | 🖻 Tutorial_Git_C   | 汐 Desfazer Mover       | Ctrl+Z          | 29/06/2023 23:28    | Texto OpenDocument | 5 KB    |
| > 📀 Música                                              | 🖻 UNIVERSIDAI      | • Novo                 |                 | 29/06/2023 23:27    | Texto OpenDocument | 5 КВ    |
| > 🗾 Vídeos                                              |                    | B Propriedades         | Alt+Enter       |                     |                    |         |
|                                                         |                    | 도 Abrir no Terminal    |                 |                     |                    |         |
| Area de Traba                                           |                    | 🖸 Mostrar mais opções  |                 |                     |                    |         |
| Documentos                                              |                    |                        |                 |                     |                    |         |

• No Windows poderá aparecer uma tela de autenticação similar a essa após usar git clone.

git clone <link>

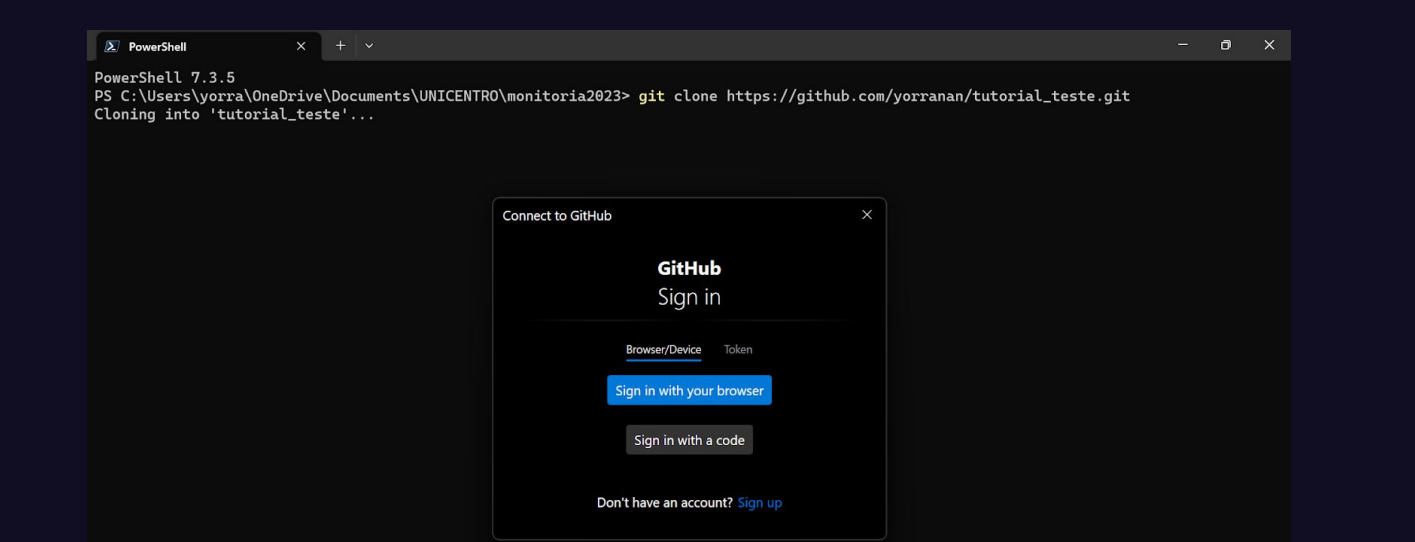

• Se essa tela não aparecer por quaisquer motivos, o terminal perguntará seu usuário e você deve inserir o mesmo e-mail cadastrado no GitHub. Após isso ele deve pedir a senha ou autenticação, nesse caso cole o token que você copiou

| PowerShell                                                     | × + ~                                |                                                |                          |               | 0 | × |
|----------------------------------------------------------------|--------------------------------------|------------------------------------------------|--------------------------|---------------|---|---|
| PowerShell 7.3.5<br>PS C:\Users\yorra\O<br>Cloning into 'tutor | neDrive\Documents\UNIC<br>ial_teste' | ENTRO\monitoria2023> git clone https://gi      | ithub.com/yorranan/tutor | ial_teste.git |   |   |
|                                                                |                                      |                                                |                          |               |   |   |
|                                                                |                                      | Connect to GitHub                              | ×                        |               |   |   |
|                                                                |                                      | GitHub                                         |                          |               |   |   |
|                                                                |                                      | Sign in                                        |                          |               |   |   |
|                                                                |                                      | Browser/Device Token Sign in with your browser |                          |               |   |   |
|                                                                |                                      | Sign in with a code                            |                          |               |   |   |
|                                                                |                                      | Don't have an account? Sign up                 |                          |               |   |   |

• Após isso, qualquer modificação que você realizar na pasta clonada permanecerá localmente até que você envie um commit. Dentro da pasta do repositório que você clonou, a partir do terminal deve-se verificar as modificações usando o comando git status.

|                                                                                                    | Ø |  |
|----------------------------------------------------------------------------------------------------|---|--|
| PS C:\Users\yorra\OneDrive\Documents\UNICENTRO\monitoria2023\tutorial_teste> git status<br>On branch main                                                    |   |  |
| No commits yet                                                                                                    |   |  |
| Untracked files:<br>(use "git add <file>" to include in what will be committed)<br/>documento de texto.txt</file>                                            |   |  |
| nothing added to commit but untracked files present (use "git add" to track)<br>PS C:\Users\yorra\OneDrive\Documents\UNICENTRO\monitoria2023\tutorial_teste> |   |  |

• Pode-se adicionar os arquivos individualmente ou todos através do git add \*.

```
PS C:\Users\yorra\OneDrive\Documents\UNICENTRO\monitoria2023\tutorial_teste> git add *
PS C:\Users\yorra\OneDrive\Documents\UNICENTRO\monitoria2023\tutorial_teste> git stat
git: 'stat' is not a git command. See 'git --help'.
The most similar commands are
        status
        stage
        statsh
PS C:\Users\yorra\OneDrive\Documents\UNICENTRO\monitoria2023\tutorial_teste> git status
        On branch main
```

No commits yet

```
Changes to be committed:

(use "git rm --cached <file>..." to unstage)

new file: documento de texto.txt
```

PS C:\Users\yorra\OneDrive\Documents\UNICENTRO\monitoria2023\tutorial\_teste>

Feito isso, os arquivos em verde estão prontos para serem "empacotados" usando o ۲ comando commit.

PS C:\Users\yorra\OneDrive\Documents\UNICENTRO\monitoria2023\tutorial\_teste> git commit -m "A mensagem" [main (root-commit) dfb22bc] A mensagem

<sup>1</sup> file changed, 0 insertions(+), 0 deletions(-)

create mode 100644 documento de texto.txt

PS C:\Users\yorra\OneDrive\Documents\UNICENTRO\monitoria2023\tutorial\_teste>

• Feito as operações acima podemos finalmente realizar "empurrar" nosso commit para o repositório no GitHub usando push.

PS C:\Users\yorra\OneDrive\Documents\UNICENTRO\monitoria2023\tutorial\_teste> git commit -m "A mensagem"
[main (root-commit) dfb22bc] A mensagem
1 file changed, 0 insertions(+), 0 deletions(-)
create mode 1006444 documento de texto.txt
PS C:\Users\yorra\OneDrive\Documents\UNICENTRO\monitoria2023\tutorial\_teste> git push
Enumerating objects: 3, done.
Counting objects: 100% (3/3), done.
Delta compression using up to 12 threads
Compressing objects: 100% (3/3), done.
Writing objects: 100% (3/3), 224 bytes | 224.00 KiB/s, done.
Total 3 (delta 0), reused 0 (delta 0), pack-reused 0
To https://github.com/yorranan/tutorial\_teste.git
 \* [new branch] main -> main
PS C:\Users\yorra\OneDrive\Documents\UNICENTRO\monitoria2023\tutorial\_teste>

• Seu projeto agora está no Github!

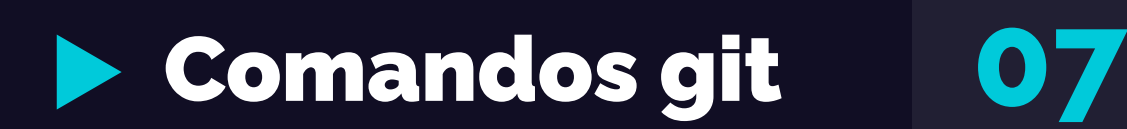

• Os comandos do Git são um conjunto de instruções utilizadas para interagir com o sistema de controle de versão distribuído Git, todos os comandos começam com a palavra git, usando o comando git –help no terminal é possível ver mais comandos e suas finalidades , os mais usados são:

git init
Sintaxe: git init

Descrição: Inicializa um novo repositório Git no diretório atual.

Esse comando é usado para inicializar um novo repositório *Git* em um diretório local. Ele cria uma estrutura .git, que é responsável por armazenar o histórico de alterações e os metadados do projeto.

git clone

Sintaxe: git clone <URL do repositório>

**Descrição:** Clona um repositório existente do Git para o seu computador local. Isso cria uma cópia local do repositório completo, incluindo todo o histórico de alterações.

Exemplo: git clone https://github.com/usuario/repositorio.git

git status Sintaxe: git status

**Descrição:** Mostra o status atual do seu repositório *Git*, exibindo as alterações pendentes, os arquivos adicionados, entre outros detalhes

**git add Sintaxe**: git add <arquivo>

**Descrição:** Adiciona arquivos ao índice do *Git* para serem incluídos no próximo *commit*. O índice funciona como uma área de preparação para as alterações que você deseja commitar.

Exemplo: git add arquivo.txt

git rm
Sintaxe: git rm <arquivo>

**Descrição:** É usado para remover arquivos do diretório de trabalho e do índice do *Git*, ele pode ser usado para excluir arquivos que não são mais necessários no repositório.

Exemplo:git rm arquivo.txt

git commit

Sintaxe: git commit -m "Mensagem do commit"

**Descrição:** Grava um *snapshot* das alterações feitas nos arquivos adicionados ao índice. É uma forma de confirmar as alterações e torná-las parte do histórico do projeto. Você pode adicionar uma mensagem descritiva ao *commit* para registrar o propósito das alterações.

Exemplo: git commit -m "Adiciona novas funcionalidades"

git push

Sintaxe: git push <repositório-remoto> <branch>

**Descrição:** Envia as alterações locais para um repositório remoto. É usado para compartilhar as alterações feitas no seu projeto com outros colaboradores ou com o repositório central.

Exemplo: git push origin main

#### Links úteis

https://education.github.com/git-cheat-sheet-education.pdf

https://git-scm.com/doc

#### Links úteis

https://education.github.com/git-cheat-sheet-education.pdf

https://git-scm.com/doc

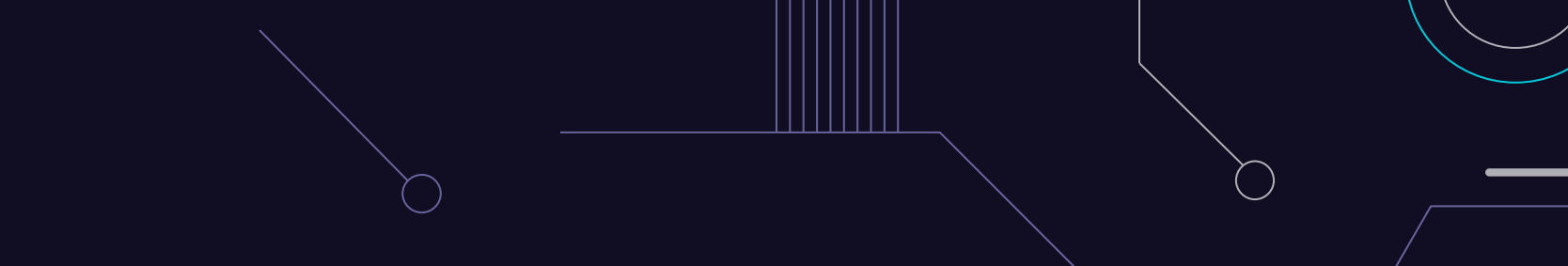

## Obrigado!

Equipe E2PC - Unicentro

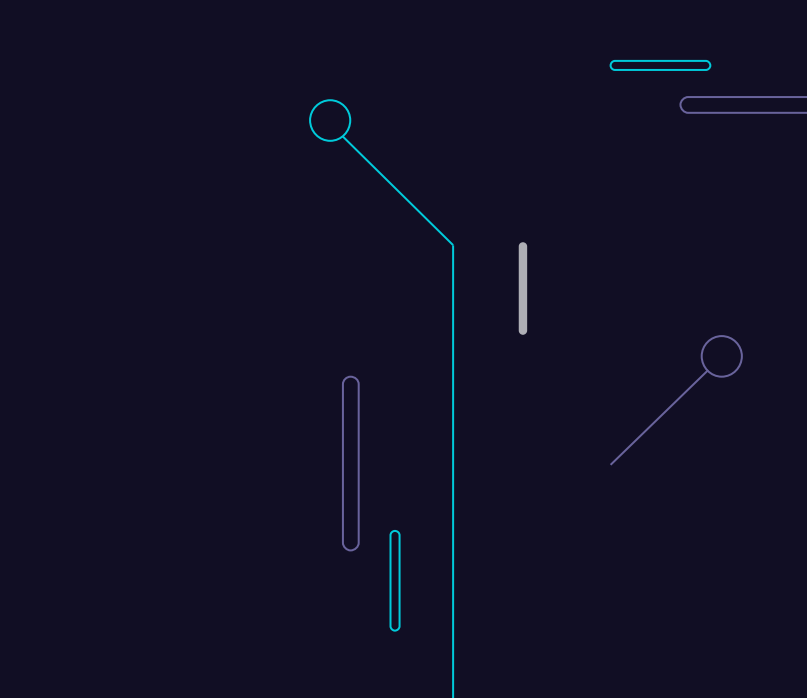